## Transformer un texte en message audio

Ouvrir le service en ligne Acapelabox

- 1) choisir la langue
- 2) choisir le type de voix
- 3) saisir le texte

Ouvrir le logiciel Audacity

- 4) procéder au divers réglages (notamment périphérique d'entrée)
- 5) démarrer l'enregistrement sur Audacity
- 6) activer la lecture du texte sur Acapelabox

7) après les différentes retouches nécessaires (couper...), exporter au format mp3 avec Audacity

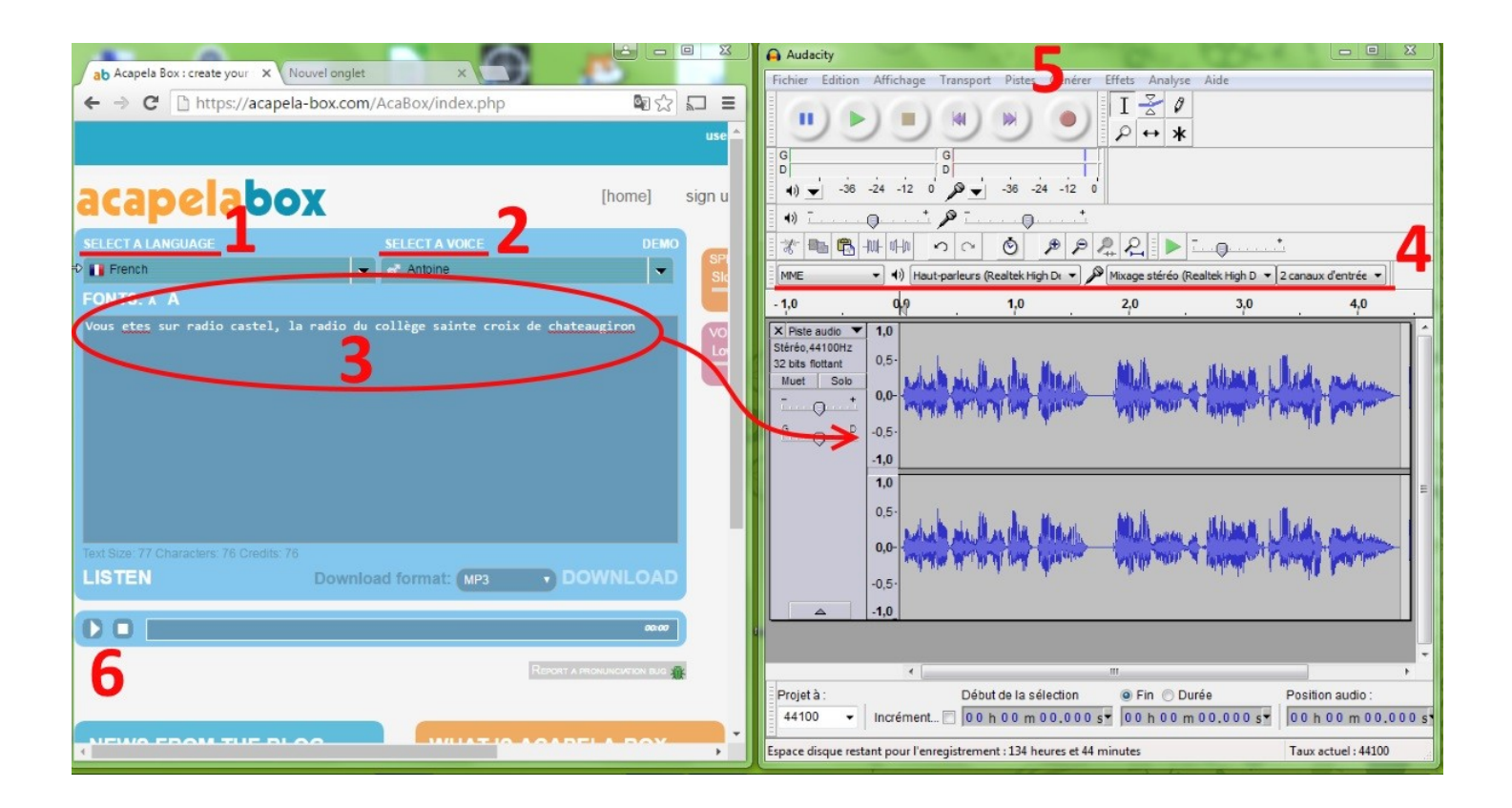

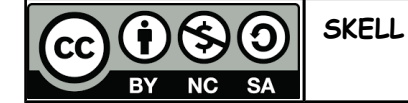

Transformer un texte en message audio de skell est mis à disposition selon les termes de la licence Creative Commons Attribution - Pas d'Utilisation Commerciale 3.0 France.